## Framavox

Comment utiliser le forum contributif Framavox pour la charte des engagements réciproques?

Framavox est un outil collaboratif de prise de décisions proposé par Framasoft, entièrement gratuit et permettant entre autres de voter en ligne. Pour pouvoir l'utiliser, il faut créer un compte à l'aide de votre adresse mail, une fois l'invitation reçue. Pour ce faire cliquez sur **«Accepter l'invitation**»

Il faut ensuite cliquer sur «**Connectez-vous avec votre adresse mail**» pour pouvoir accéder au service et à ses fonctionnalités.

| Sign int | ×                                      |  |
|----------|----------------------------------------|--|
|          | benevole.mar@gmail.com                 |  |
|          | CONNECTEZ-VOUS AVEC VOTRE ADRESSE MAIL |  |
|          | Des difficultés pour se connecter ?    |  |

| Framavox                                                                                       |  |  |  |  |
|------------------------------------------------------------------------------------------------|--|--|--|--|
| N                                                                                              |  |  |  |  |
| Naufalle vous a invité-e à rejoindre son groupe<br>Vers une Charte des engagements réciproques |  |  |  |  |
| Framavox est un espace où les groupes peuvent prendre des<br>décisions collectivement          |  |  |  |  |
| Cesser de recevoir des emails de Framavox                                                      |  |  |  |  |

Vous devez ensuite renseigner votre nom, puis choisir une photo de profil (téléchargée depuis votre ordinateur) ou un avatar proposé par Framavox ou d'être représenté(e) par vos initiales :

| Nouveau sur Framavox ?                              |       |  |
|-----------------------------------------------------|-------|--|
| Merci de remplir ce formulaire pour créer un compte |       |  |
| Votre nom                                           | _   - |  |
|                                                     |       |  |

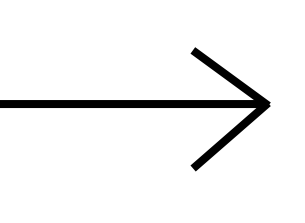

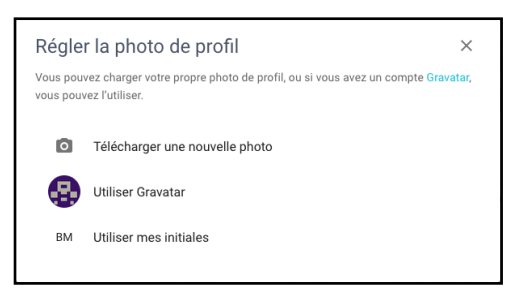

Vous accédez alors à votre espace Framavox :

| =            |                                                                                                    | ) 🔺 🚺 |
|--------------|----------------------------------------------------------------------------------------------------|-------|
|              |                                                                                                    |       |
| N N          | Vers une Charte des engagements réciproques                                                                                                    |       |
| L<br>13<br>0 | La Ville de Rennes en coopération avec le Mouvement Associatif Rennais, et le soutien de Bug, s'engagent avec les structures associatives dans<br>Tactualisation de la chartes des engagements réciproques. Ce forum permet aux associations et bénévoles de s'exprimer sur les différents thèmes, qui<br>constitueront la future Charte. |       |
| N            | Merci de votre contribution !                                                                                                    |       |
|              | DISCUSSIONS SONDAGES MEMBRES FICHIERS SOUS-GROUPES PARAMÈTRES                                                                                                    |       |
|              | ouvert 👻 tous les mots-clés 👻 Rechercher des discussions au sein de Vers une Charte des engagements réciproqui 🔍                                                                                                    |       |
|              | Comment utiliser Loomio marquer comme lu ***                                                                                                    |       |
|              | M Comment constituer un réseau de partage de pratiques, de connaissances entre associations et entre la ville et les a                                                                                                    |       |
|              | M Comment peut on améliorer et/ou mieux faire connaitre l'offre associative rennaise? marquer comme lu ***<br>O réponses - Actif pour la demière fois déc. 6                                                                                                    |       |
|              | M Quels sont les leviers pour favoriser la complémentarité et le développement d'actions entre associ marquer comme lu ***<br>O réponses - Actif pour la dernière fois déc. 6                                                                                                    |       |
|              | M Selon vous, dans quelles instances peuvent se construire les politiques publiques de la Ville ? marquer comme lu ***                                                                                                    |       |
|              | Voici toutes les discussions dans ce groupe !                                                                                                    |       |
|              | Powered by Loomio - Help                                                                                                    |       |
|              |                                                                                                    |       |

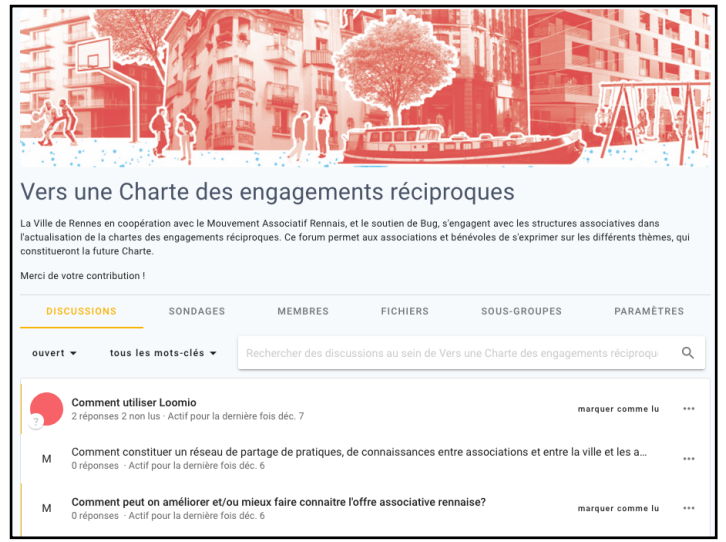

Retrouvez dans l'onglet «**Discussions**» les différents sujets sur lesquels vous allez pouvoir vous prononcer.

Il suffit de cliquer sur l'un des sujets pour accéder à la discussion :

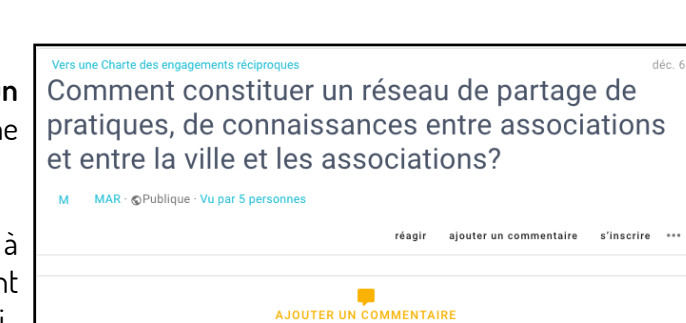

BM Ajouter un commentaire

∅ ⇔ ⊕ <del>,</del>, ⊤ − B *I* →

Saisissez votre commentaire dans la zone **«Ajouter un commentaire»** et n'oubliez pas de cliquer sur **«Publier»** une fois votre saisie terminée.

Vous pouvez à tout moment modifier votre commentaire à l'aide de la fonction «**modifier**» ou le supprimer en accédant au menu symbolisé par les trois points dans la fenêtre cidessous :

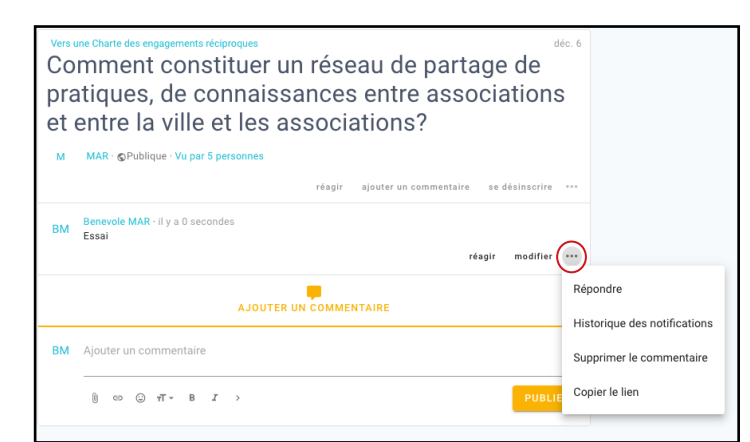

Vous pouvez ensuite retourner au menu principal de Framavox en cliquant sur le menu en haut à gauche de votre écran qui apparait en cliquant sur les trois traits horizontaux :

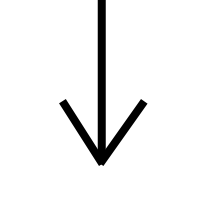

| Benevole MAR<br>benevole.mar@gmail.com                                           |   |                                                                                                    | A KENU             |
|----------------------------------------------------------------------------------|---|----------------------------------------------------------------------------------------------------|--------------------|
| Discussions récentes<br>Discussions non lues (4)<br>Sers une Charte des engageme | ] | Vers une Charte des engagements réciproques déc. 6<br>Comment constituer un réseau de partage de<br>pratiques, de connaissances entre associations | Contexte<br>déc. 6 |
| Nouveau groupe +                                                                 |   | et entre la ville et les associations?                                                                                                    |                    |
| Explorer les groupes                                                             |   | M MAR • 6 Publique · Vu par 5 personnes<br>réagir ajouter un commentaire se désinscrire ···<br>BM Benevole MAR - il y a O secondes<br>Essai        |                    |
|                                                                                  |   | AJOUTER UN COMMENTAIRE                                                                                                    |                    |
|                                                                                  |   | BM Ajouter un commentaire                                                                                                    | il y a 1 minute    |
|                                                                                  |   | 0 ∞ ⊙ π • B I > PUBLIER                                                                                                    |                    |

Association BUG contact@asso-bug.org Mise à jour décembre 2021